## ROCKY MOUNTAIN

## DYNAME 4.0 Firmware update Process with Dyname Connect

## Benötigte Tools:

- Windows PC mit installiertem Windows 10.0 oder neuer.
- <u>Dyname Connect App</u>, installiert auf demselben Gerät wie oben.
- Dyname Connect Werkzeug.
- 2,5 mm Inbusschlüssel.

**\*\*Hinweis:** In der Dyname Connect App gibt es neben der Schaltfläche "Fahrrad erkennen" einen Link, der zu einem <u>Anleitungsvideo</u> für den unten beschriebenen Prozess führt. Bitte verwenden Sie es zusammen mit dieser Anleitung.

- 1. Öffnen Sie die Dyname Connect App und verbinden Sie das Werkzeug über einen USB-A Anschluss mit dem PC.
- 2. Entfernen Sie die Jumbotron-Befestigungsschraube.
  - Verwenden Sie den 2,5-mm-Inbusschlüssel, um die Schraube zu entfernen, und heben Sie dann den Jumbotron aus dem Rahmen, um die Kabelanschlüsse freizulegen.
- 3. Schließen Sie das Dyname Connect Werkzeug an das Fahrrad an.
  - Verwenden Sie die beiden kompatiblen Stecker, um das Werkzeug zwischen dem Unterrohrkabel und dem Jumbotron zu installieren.
- 4. Aktualisieren Sie die Firmware.
  - Prüfen Sie, ob beide LEDs am Gerät leuchten. Dies sollte unmittelbar nach Abschluss der Verbindungen mit dem Unterrohrkabel und dem Jumbotron geschehen.
  - Klicken Sie in der App auf "Fahrrad erkennen".
  - Die App scannt nun das Fahrrad und schlägt alle verfügbaren Updates vor.
  - Klicken Sie auf "Geräte aktualisieren", um das Firmware-Update zu starten.
  - Trennen Sie die Kabel während dieses Vorgangs NICHT ab.
  - Sobald der Vorgang abgeschlossen ist, können Sie das Gerät sicher vom Fahrrad trennen.
- 5. Trennen Sie das Tool, installieren Sie das Jumbotron neu und schließen Sie die App.
  - Entfernen Sie das Dyname Connect Tool vom Fahrrad und stellen Sie die Verbindung zwischen dem Jumbotron und dem Unterrohrkabel wieder her.
  - Setzen Sie den Jumbotron in das Oberrohr und installieren Sie die Befestigungsschraube [mit <1Nm anziehen].
  - Trennen Sie das Tool vom PC, und schließen Sie die App.

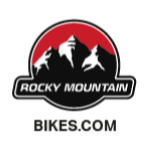

ROCKY MOUNTAIN SIÈGE SOCIAL 9095 25<sup>¢</sup> AVENUE SAINT-GEORGES QC G6A 1A1 CANADA ROCKY MOUNTAIN DEVELOPMENT CENTRE 10-1225 KEITH RD E NORTH VANCOUVER BC V7J 1J3 CANADA